# **Corporate Website – Homepage for Tablet & Mobile**

Ανοίγω την Homepage για να την επεξεργαστώ με τον Elementor. Στο πάνω μέρος της σελίδας εντοπίζω το επόμενο χειριστήριο με τις μικρογραφίες ενός Desktop, ενός Tablet και ενός Κινητού τηλεφώνου.

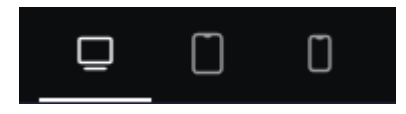

Προσέξτε ότι είναι επιλεγμένο το Desktop που σημαίνει ότι όση δουλειά έχω κάνει ως τώρα με τις σελίδες αφορά την έκδοση για τα Desktop. Αν πατήσω στο Tablet θα δω τη μορφή που θα έχει η σελίδα στα Tablet. Αν πατήσω στο εικονίδιο του κινητού θα δω τη μορφή της σελίδας για τα κινητά τηλέφωνα. Παρατηρώ ότι η μορφή της σελίδας για τα Tablet και τις κινητές συσκευές θέλει διορθώσεις.

Αρχικά το τηλέφωνο και το email της επιχείρησης που βρίσκονται στην κεφαλίδα θέλω να είναι κεντραρισμένα στις μικρότερες συσκευές. Για να μπορέσω να επέμβω θα πρέπει να γυρίσω στην επεξεργασία (Customization) του Astra Theme. Θυμηθείτε ότι με την ελεύθερη έκδοση του Elementor δεν μπορώ να επέμβω στη διαμόρφωση της κεφαλίδας και του υποσέλιδου. Αυτό μπορεί να γίνει μόνο μέσω του θέματος που έχω φορτώσει.

Επιστρέφω στην περιοχή διαχείρησης και επιλέγω Astra/Customize.

Στο κάτω μέρος της αριστερής στήλης εντοπίζω το πιο κάτω χειριστήριο και πατώ στο μεσαίο κουμπί με το εικονίδιο του tablet.

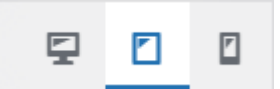

Στα δεξιά βλέπω τη μορφή που θα έχει η σελίδα στα tablet. Από την αριστερή στήλη επιλέγω **Header Builder**. Η επόμενη διαμόρφωση εμφανίζεται στο κάτω μέρος της σελίδας. Από εδώ μπορώ να δω πως είναι στημένη η κεφαλίδα για τις κινητές συσκευές.

| OFF CANVAS Off-Canvas Manu | ٥ | HTML 1 ×            |                 |
|----------------------------|---|---------------------|-----------------|
|                            | ٥ | Site Title & Logo X | Toggle Button 🗙 |
|                            | ٥ |                     |                 |

Διαμόρφωση για κινητές συσκευές

Αν αντιπαραβάλω με την αντίστοιχη διαμόρφωση για τα desktop θα δω ότι υπάρχουν διαφορές. Το μεσαίο κουτί (Primary Header) περιέχει στην αριστερή στήλη το λογότυπο (Site Title & Logo) όπως και στα desktop. Στη δεξιά στήλη όμως αντί του Primary Menu περιέχει το στοιχείο Toggle Button.

To Toggle Button είναι ένα κουμπί που στις κινητές συσκευές εμφανίζεται στη θέση του μενού και πατώντας σ' αυτό ο χρήστης εμφανίζει ή αποκρύπτει το στοιχείο Off-Canvas Menu – με τα στοιχεία του μενού σε μορφή drop-down - και που στο πιο προηγούμενο σχήμα φαίνεται στα αριστερά.

| ٠ | HTML 1 X            |                |
|---|---------------------|----------------|
| ٥ | Site Title & Logo 🗙 | Primary Menu 🗙 |
| ٥ |                     |                |

#### Διαμόρφωση για desktop

Στη διαμόρφωση του Header γα τις κινητές συσκευές σέρνω το στοιχείο HTML1 και το εναποθέτω στη μεσαία στήλη της πρώτης γραμμής όπως φαίνεται πιο κάτω.

| OFF CANVAS      |   | ¢ |                       | HTML 1 X |                 |
|-----------------|---|---|-----------------------|----------|-----------------|
| Off-Canvas Menu | × |   |                       |          |                 |
|                 |   | ¢ | Site Title & Logo 🛛 🗙 |          | Toggle Button 🗙 |
|                 |   | ٥ |                       |          |                 |

Με αυτό τον τρόπο το στοιχίζω στο κέντρο της γραμμής. Σώζω με Publish.

Η μορφή της κεφαλίδας στα tablet πρέπει να είναι ως εξής:

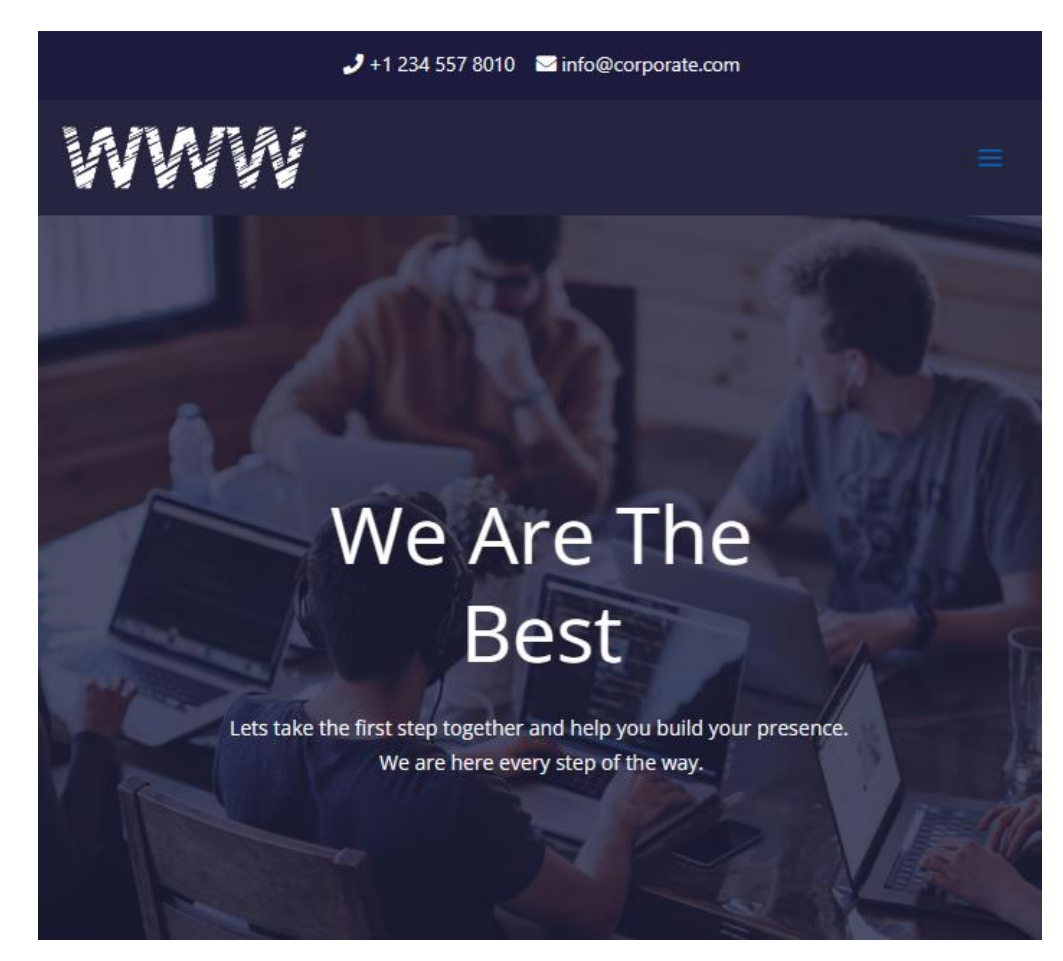

Επανέρχομαι στο προηγούμενο χειριστήριο και πατώ στο δεξί κουμπί με το εικονίδιο του κινητού τηλεφώνου.

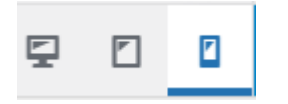

Παρατηρώ ότι οι ρυθμίσεις που έκνα πριν στα tablet έχουν εφαρμοστεί οι ίδιες και στα κινητά. Το στοιχείο HTML1 είναι κεντραρισμένο. Στη συνέχεια το επιλέγω και από την καρτέλα Design μειώνω το μέγεθος του κειμένου στα 12px. Η μορφή της κεφαλίδας στα κινητά πρέπει να είναι ως εξής:

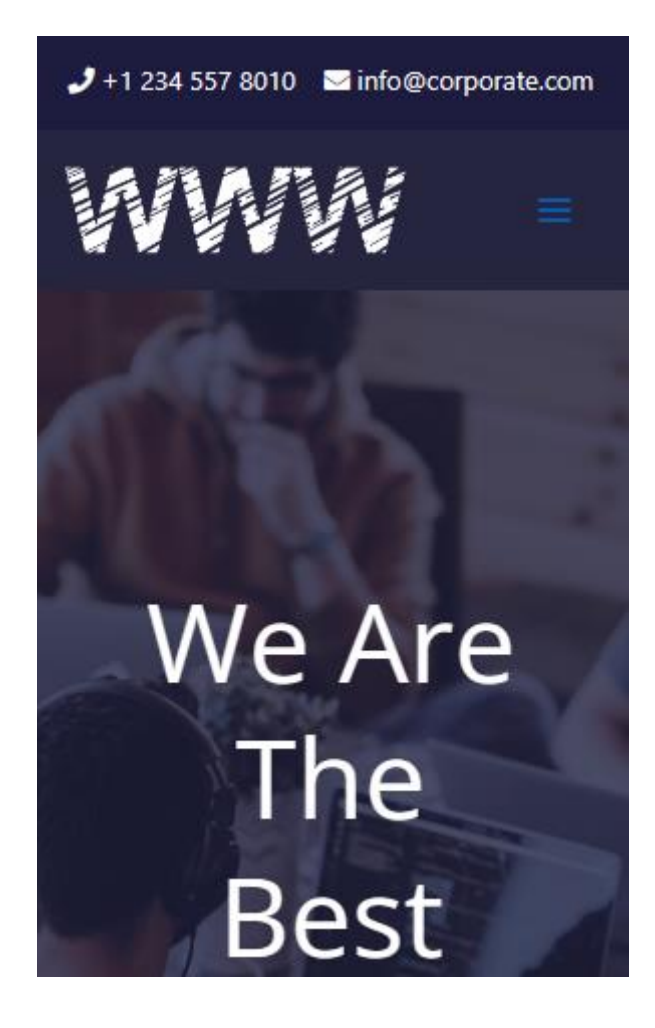

Σώζω και βλέπω τις αλλαγές.

Οι αλλαγές που κάνω στην κεφαλίδα και το υποσέλιδο – κομμάτια που είναι κοινά σε όλες τις σελίδες του δικτυακού μου τόπου - μέσω του Astra Template αντικατοπτρίζονται αυτόματα σε όλες τις σελίδες. Αλλαγές στο περιεχόμενο της κάθε σελίδας θα πρέπει να γίνουν για κάθε μία ξεχωριστά. Για να γίνει αυτό θα πρέπει να ανοίξω μία μία τις σελίδες με τον Elementor και να τις επεξεργαστώ ξεχωριστά.

Ξεκινώ ανοίγοντας την Homepage.

## Μορφοποίηση Πρώτης Ενότητας για Tablet

Επιστρέφω στον Elementor και από το πιο κάτω χειριστήριο που βρίσκεται στο πάνω μέρος του παραθύρου πατώ στο μεσαίο κουμπί που αφορά τα Tablet

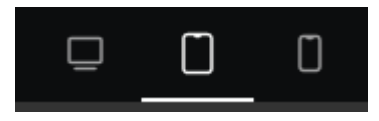

Ακριβώς από κάτω βλέπω την μορφή που θα έχει η σελίδα μου στα tablet. Κάνω τις πιο κάτω αλλαγές.

- Επιλέγω την επικεφαλίδα και αλλάζω το μέγεθος των γραμμάτων σε 55px
- Επιλέγω το στοιχείο Text Editor που βρίσκεται ακριβώς από κάτω και αλλάζω το μέγεθος των γραμμάτων σε 15px
- Επιλέγω το Container και αλλάζω το MinHeight σε 500px

## Μορφοποίηση Πρώτης Ενότητας για Κινητά

Επιστρέφω στον Elementor και από το πιο κάτω χειριστήριο που βρίσκεται στο πάνω μέρος του παραθύρου πατώ στο δεξί κουμπί που αφορά τα κινητά

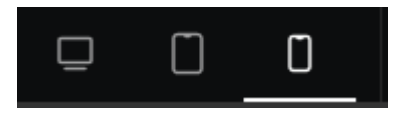

Ακριβώς από κάτω βλέπω την μορφή που θα έχει η σελίδα μου στα κινητά. Κάνω τις πιο κάτω αλλαγές.

- Επιλέγω την επικεφαλίδα και αλλάζω το μέγεθος των γραμμάτων σε 44px
- Επιλέγω το στοιχείο Text Editor που βρίσκεται ακριβώς από κάτω και αλλάζω το μέγεθος των γραμμάτων σε 14px
- Επιλέγω το Container και αλλάζω το MinHeight σε 448px

# Μορφοποίηση Δεύτερης Ενότητας για Tablet

Η μορφή της ενότητας για τα Desktop είναι η πιο κάτω

3,56996%2370%Projects DeliveredHappy CustomersVendorsReach Around the World

Στα Tablet όμως θέλω να παίρνει την πιο κάτω μορφή

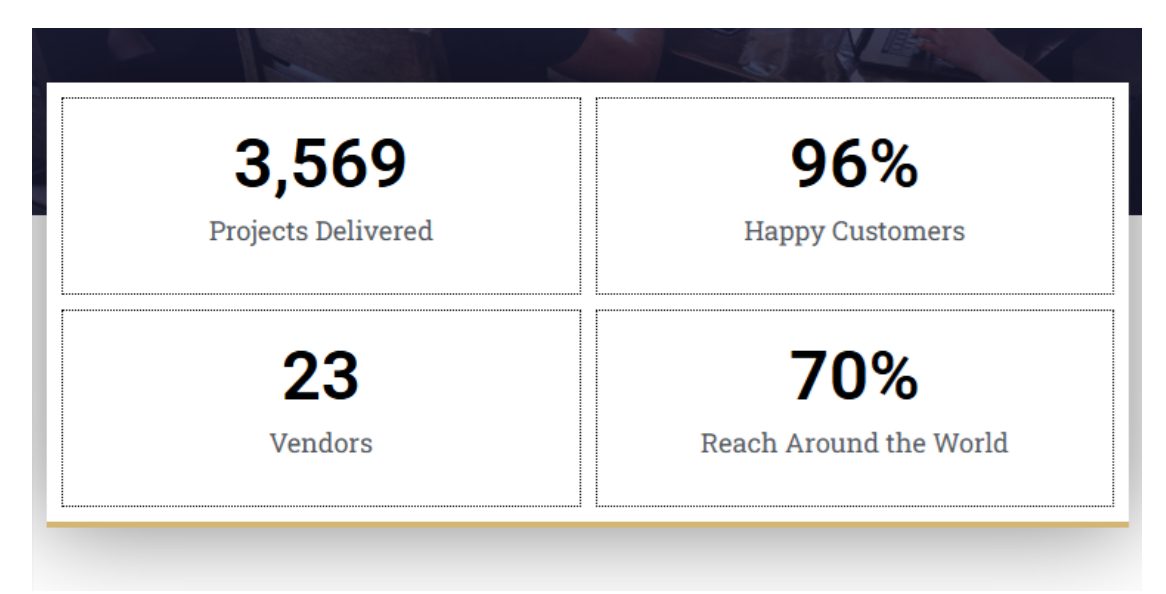

Αυτή είναι εύκολο να την πετύχω αλλάζοντας απλά το πλήθος των γραμμών και των στηλών του πλέγματος.

Επιλέγω να δουλέψω με το κουτί που φιλοξενεί το πλέγμα πατώντας στο μικρό γκρι κουτάκι αριστερά της πρώτης στήλης. Για να δω το κουτάκι αρκεί να περάσω πάνω από το πλέγμα με το ποντίκι.

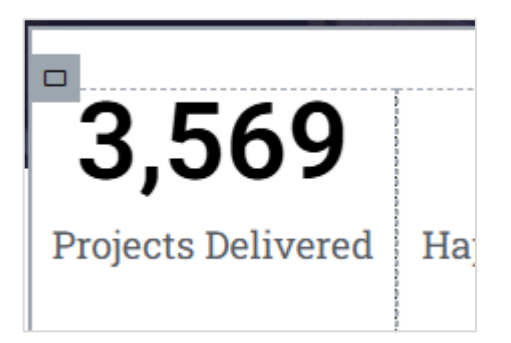

Στην καρτέλα Edit Grid στα αριστερά αλλάζω το πλήθος των στηλών σε **2** και των γραμμών σε **2**.

| Columns |   | fr ~ |
|---------|---|------|
| -0      | 2 |      |
| Rows    |   | fr ~ |
| -0      | 2 |      |

Το πλέγμα αλλάζει και παίρνει την πιο κάτω μορφή:

| 3,569              | 96%                    |
|--------------------|------------------------|
| Projects Delivered | Happy Customers        |
| 23                 | 70%                    |
| Vendors            | Reach Around the World |

Κάνω κλικ μέσα στην αριστερή στήλη της πρώτης γραμμής και από την καρτέλα **Advanced** δίνω περίγραμμα σε όλο το κουτί της στήλης πάχους 1px, Dotted, μαύρο.

| Border Typ | e     | Dotted |      | •    |
|------------|-------|--------|------|------|
| Border Wid | ith 🔲 |        |      | рх ~ |
| 1          | 1     | 1      | 1    | e    |
| Тор        | Right | Bottom | Left |      |
| Border Col | or    |        |      |      |

Κάνω δεξί κλικ μέσα στη στήλη και από το μενού συντόμευσης επιλέγω **Copy**. Κάνω δεξί κλικ σε κάθε μια από τις επόμενες στήλες και από το μενού συντόμευσης επιλέγω **Paste Style**. Η μορφοποίηση (περίγραμμα) αντιγράφεται σε όλες τις στήλες. Επιλέγω πάλι το πλέγμα και απ' την καρτέλα **Layout** αυξάνω την απόσταση μεταξύ των στηλών και των γραμμών του πλέγματος στα **10px**.

| Gaps |        |     | рх ~ |
|------|--------|-----|------|
|      | 10     | 10  | e    |
|      | Column | Row |      |

Από την καρτέλα Advanced αλλάζω το τρέχων Padding δίνοντας περιμετρικά 10px. Επίσης αλλάζω την τιμή του Top Margin σε -100px.

| Margin  |          |        |      | px v |
|---------|----------|--------|------|------|
| -100    | 0        | 0      | 0    | e    |
| Тор     | Right    | Bottom | Left |      |
|         | _        |        |      |      |
| Padding |          |        |      | px ~ |
| Padding | L)<br>10 | 10     | 10   | ex v |

Κάνω κλικ μέσα στην πρώτη στήλη. Από την καρτέλα Style αλλάζω το μέγεθος του Αριθμού σε 47px και του Τίτλου σε 18px. Από την καρτέλα Advanced δίνω στα Top & Bottom Paddings την τιμή 20px. Αντιγράφω τις μορφοποιήσεις και στις υπόλοιπες στήλες.

Επίσης, αν επιλέξω το **Container** από το πεδίο **Width** της αριστερής στήλης μπορώ να προσαρμόσω το πλάτος περιεχομένου ώστε αυτό να καταλαμβάνει πάντα το 90% της περιοχής που το φιλοξενεί.

| Content Width | Boxed | •   |
|---------------|-------|-----|
| Width         |       | % ~ |
|               |       | 90  |

Σώζω και βλέπω το αποτέλεσμα

# Μορφοποίηση Δεύτερης Ενότητας για Κινητά

Στα Κινητά η ενότητα θέλω να παίρνει την πιο κάτω μορφή:

| 3,569                  |
|------------------------|
| Projects Delivered     |
| 96%                    |
| Happy Customers        |
| 23                     |
| Vendors                |
| 70%                    |
| Reach Around the World |

Επιλέγω να δουλέψω με το πλέγμα όπου φροντίζω να γίνουν οι πιο κάτω αλλαγές:

Αλλάζω το πλήθος των στηλών που θα φιλοξενεί η κάθε γραμμή του πλέγματος σε 1.

| Columns | 0 | fr ~ |
|---------|---|------|
| 0       |   | 1    |

Μηδενίζω τις αποστάσεις μεταξύ στηλών και γραμμών του πλέγματος προκειμένου τα περιεχόμενα να ακουμπούν μεταξύ τους.

| Gaps | ۵      |     | рх ~ |
|------|--------|-----|------|
|      | 0      | 0   | e    |
|      | Column | Row |      |

Κάνω κλικ μέσα στην πρώτη στήλη και από την καρτέλα **Edit Counter** στα αριστερά πατώ στην καρτέλα **Advanced** προκειμένου να αφήσω μόνο το **κάτω περίγραμμα** στο κουτί και να διαγράψω όλα τα υπόλοιπα (πάνω, δεξί & αριστερό). Κάνω το ίδιο και για τις υπόλοιπες στήλες.

| Border Wid | px ~  |        |      |   |
|------------|-------|--------|------|---|
| 0          | 0     | 01     | 0    | P |
| Тор        | Right | Bottom | Left |   |

Κάνω ξανά κλικ μέσα στην πρώτη στήλη και από την καρτέλα **Style** ρυθμίζω το μέγεθος του αριθμού στα **36px** και το μέγεθος του τίτλου στα **14px.** Κάνω το ίδιο και για τις υπόλοιπες στήλες.

Επίσης , αν επιλέξω το **Container** από το πεδίο **Width** της αριστερής στήλης μπορώ να προσαρμόσω το πλάτος του περιεχομένου ώστε αυτό να καταλαμβάνει πάντα το 85% της περιοχής που το φιλοξενεί.

| Content Width | Boxed | -   |
|---------------|-------|-----|
| Width         |       | % ~ |
|               | -0-   | 85  |

Σώζω και βλέπω το αποτέλεσμα

## Μορφοποίηση Τρίτης Ενότητας για Tablet & Κινητά

Η μορφή της ενότητας για τα Desktop είναι η πιο κάτω

One Step Ahead

The Best

Lorem ipsum dolor sit amet, consectetur why we are adjusted by the second second sec luctus. Aenean non euismod eros. Vivamus non commodo sem, faucibus fringilla dolor. Etiam lacinia turpis et dolor fringilla, id vehicula sapien rhoncus mi, vel ultrices massa auctor in.

porta. Vestibulum libero libero, aliquam id lacinia nec, vehicula vitae magna. Integer vitae elit risus. Proin id placerat lacus. Morbi nulla leo, fermentum vitae viverra ut, tristique eu massa. In convallis

#### Στα Tablet θέλω να παίρνει την πιο κάτω μορφή:

One Step Ahead

# Why We Are The Best

Lorem ipsum dolor sit amet, consectetur adipiscing elit. Proin congue venenatis ante sed luctus. Aenean non euismod eros. Vivamus non commodo sem, faucibus fringilla dolor. Etiam lacinia turpis et dolor fringilla, id vehicula sapien porta. Vestibulum libero libero, aliguam id lacinia nec, vehicula vitae magna. Integer vitae elit risus. Proin id placerat lacus. Morbi nulla leo, fermentum vitae viverra ut, tristique eu massa. In convallis rhoncus mi, vel ultrices massa auctor in.

Το πλέγμα επομένως από δίστηλο πρέπει να μετατρέπεται σε **μονόστηλο** για αυτές τις συσκευές.

Στον Elementor και από το επόμενο χειριστήριο που βρίσκεται στο πάνω μέρος του παραθύρου πατώ στο μεσαίο κουμπί που αφορά τα Tablet

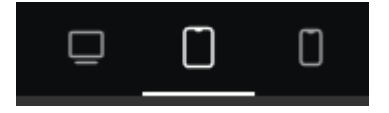

Επιλέγω να δουλέψω με το πλέγμα. Στο πεδίο Columns αριστερά αλλάζω την τιμή 1fr 2fr που είχα ορίσει για τα desktop σε 1fr δηλώνοντας με αυτό τον τρόπο ότι στις κινητές συσκευές οι 2 στήλες θέλω να γίνονται μία.

| Columns |  | 2 ~ |
|---------|--|-----|
| 1fr     |  |     |

Θα δω αμέσως τις δύο στήλες να έρθουν η μία κάτω από την άλλη.

#### Μορφοποιήσεις για Tablet

1. Επιλέγω το πλέγμα και από την καρτέλα Layout μειώνω τις αποστάσεις μεταξύ γραμμών και στηλών του πλέγματος στα 7px.

| Gaps [ |     | px ~ |
|--------|-----|------|
| 7      | 7   | e    |
| Column | Row |      |

- 2. Από την καρτέλα Advanced μειώνω την τιμή του Margin Top σε 50px.
- Επιλέγω το κείμενο "One Step Ahead" και αλλάζω το μέγεθος των γραμμάτων του σε 16px.
- **4.** Επιλέγω την επικεφαλίδα και αλλάζω το μέγεθος των γραμμάτων της σε **40px**.
- 5. Επιλέγω το στοιχείο Text Editor που βρίσκεται ακριβώς από κάτω και γυρίζω την τιμή του πεδίου Columns σε 1. Από την καρτέλα Style αλλάζω το μέγεθος των γραμμάτων σε 15px και το ύψος γραμμής σε 27px. Τέλος από την καρτέλα Advanced δίνω στο Padding Left την τιμή 30px

#### Μορφοποιήσεις για κινητά

Στα κινητά διατηρούνται οι μορφοποιήσεις που επέβαλα στα Tablet άρα και η διάταξη της μιας στήλης, τα κείμενα όμως και οι αποστάσεις θα χρειαστούν περαιτέρω προσαρμογή.

- 1. Επιλέγω το πλέγμα και από την καρτέλα **Layout** μειώνω τις αποστάσεις μεταξύ γραμμών και στηλών του πλέγματος **στα 3px.**
- Επιλέγω το πλέγμα και από την καρτέλα Advanced μειώνω την τιμή του Margin Top σε 30px.
- 3. Επιλέγω το στοιχείο "One Step Ahead" και αλλάζω το μέγεθος των γραμμάτων σε 14px.
- 4. Επιλέγω την επικεφαλίδα και αλλάζω το μέγεθος των γραμμάτων της σε **30px**
- 5. Επιλέγω το στοιχείο **Text Editor** και αλλάζω το μέγεθος των γραμμάτων του σε **13px**, την απόσταση των γραμμών **σε 22px** και την τιμή του **Padding Left** σε **20px**.
- 6. Τέλος

## Μορφοποίηση Τέταρτης Ενότητας για τα Tablet

Η μορφή της ενότητας για τα Desktop είναι η εξής

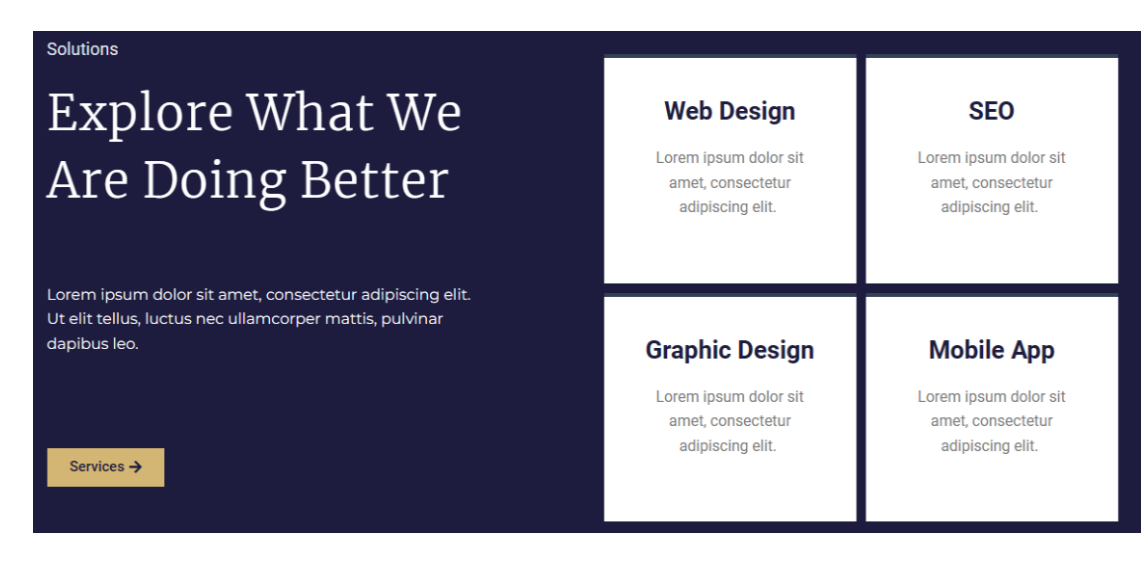

Η μορφή της ενότητας στα tablet είναι η πιο κάτω:

Web SEO Design Explore Lorem ipsum dolor sit amet, Lorem ipsum What We cons elit, sed dolor sit amet, do eiusmod cons elit, sed tempor incint do eiusmod ut labore. Are tempor incint ut labore. Doing Better Graphic Mobile Design App Lorem ipsum dolor sit amet, Lorem ipsum Lorem ipsum consectetur adipiscing elit. Ut dolor sit amet. dolor sit amet. elit tellus, luctus nec cons elit, sed cons elit, sed ullamcorper mattis, pulvinar do eiusmod do eiusmod dapibus leo. tempor incint tempor incint ut labore. ut labore. Services »

Επειδή οι δύο στήλες συμπιέζονται αρκετά θα προσπαθήσω να τις ρίξω τη μία κάτω από την άλλη. Επιλέγω το πλέγμα και από την καρτέλα αιστερά αλλάζω το πλήθπς των στηλών σε 1.

| Columns | fr ~ |
|---------|------|
| 0       | 1    |
| Rows    | fr ~ |
| 0       | 1    |

Τα περιεχόμενα παίρνουν την πιο κάτω μορφή.

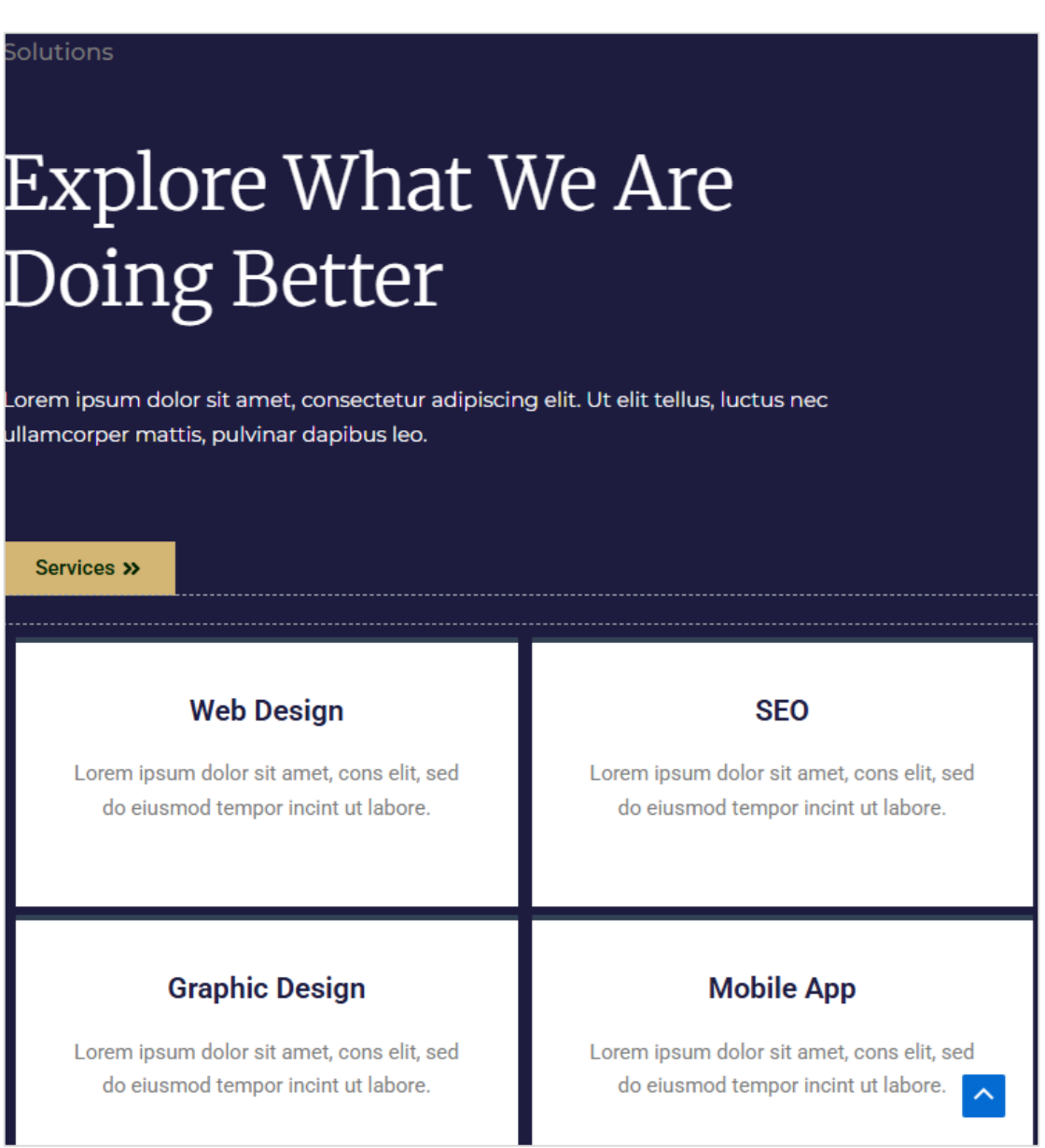

Από την καρτέλα **Advanced** μειώνω την απόσταση της ενότητας από την προηγούμενή της στα **50px** αλλάζοντας την τιμή του Margin Top. Επίσης μειώνω τις τιμές των **Padding Top** και **Padding Bottom** στα **50px**.

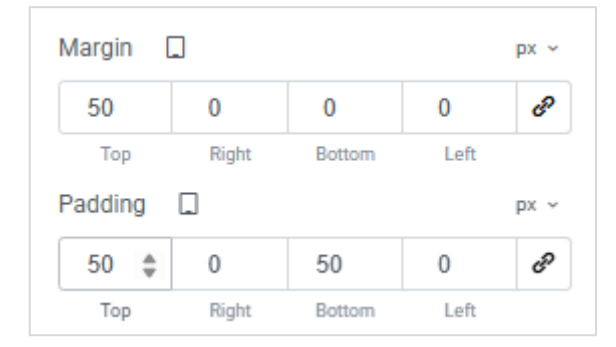

## Μορφοποίηση πρώτης γραμμής

Επιλέγω να δουλέψω με το κουτί Container της πρώτης γραμμής. Θυμηθείτε ότι στα Desktop είχα τοποθετήσει στο κουτί ένα δεξί Padding μεγέθους 120px. Γι αυτό το λόγο τα κουτιά των στοιχείων δεν απλώνουν σε όλο το μήκος του κουτιού Container. Από την καρτέλα Advanced απομακρύνω το δεξί padding δίνοντας στο πεδίο Right την τιμή 0. Θα δείτε ότι τα κουτιά τωρα θα απλώσουν σε όλο το μήκος του Container.

| Padding |      |    |        |      | px ~ |
|---------|------|----|--------|------|------|
| 0       | 0    | *  | 0      | 0    | P    |
| Тор     | Righ | ht | Bottom | Left |      |

- Επιλέγω το κείμενο "Solutions", το κεντράρω και αλλάζω το μέγεθος των γραμμάτων σε 16px
- Επιλέγω την επικεφαλίδα H2 που βρίσκεται ακριβώς από κάτω την κεντράρω και αλλάζω το μέγεθος των γραμμάτων σε 40px
- Επιλέγω το στοιχείο Text Editor το κεντράρω και αλλάζω την τιμή του Top Margin σε 10px.
- Επιλέγω το κουμπί και το κεντράρω και αλλάζω την τιμή του Top Margin σε 10px.
- Επιλέγω και πάλι το Container της πρώτης γραμμής και δίνω στα Padding Left & Padding Right την τιμή 30px.

Το αποτέλεσμα πρέπει να είναι όπως πιο κάτω

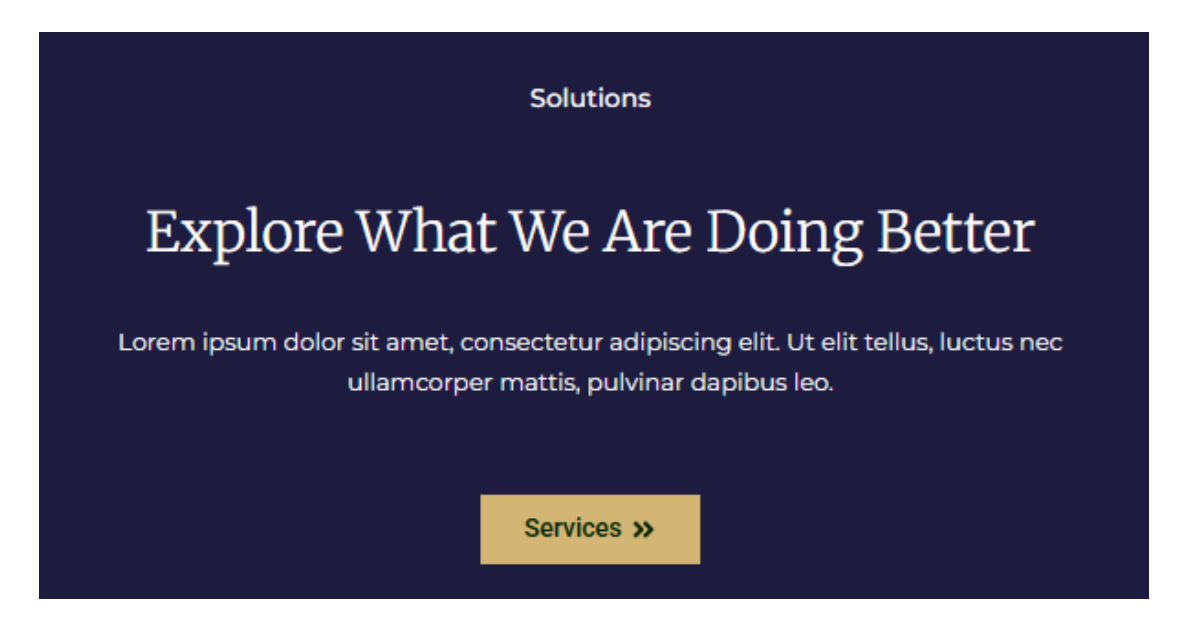

## Μορφοποίηση δεύτερης γραμμής

 Επιλέγω να δουλέψω με το κουτί Container της δεύτερης γραμμής. Από την καρτέλα Advanced αυξάνω την απόσταση του περιεχομένου από τη δεξιά και αριστερή πλευρά του κουτιού στα 10px.

| P | adding | ۵     |        |      | px ~ |
|---|--------|-------|--------|------|------|
|   | 0      | 10    | 0      | 10   | в    |
|   | Тор    | Right | Bottom | Left |      |

- Σε κάθε κουτάκι επιλέγω την επικεφαλίδα H3 και αλλάζω το μέγεθος των γραμμάτων σε 20px
- Στη συνέχεια επιλέγω τα στοιχεία text Editor και αλλάζω το μέγεθος των γραμμάτων τους σε 14px.

## Μορφοποίηση Τέταρτης Ενότητας για Κινητά

Παρατηρώ ότι το Elementor προσαρμόζει μόνο του όλες τις διατάξεις σε μονόστηλες για την περίπτωση των κινητών.

Επιλέγω όλη την ενότητα (το βασικό πλέγμα) και από την καρτελα Advanced στα αριστερά αλλάζω την τιμή του Top Margin σε **30px**. Επίσης αλλάζω τις τιμές των **Padding Top** και **Padding Bottom** σε **30px**.

## Μορφοποίηση πρώτης γραμμής

- Επιλέγω το κείμενο "Solutions" και αλλάζω το μέγεθος των γραμμάτων ςε 14px
- Επιλέγω την επικεφαλίδα H2 που βρίσκεται ακριβώς από κάτω και αλλάζω το μέγεθος των γραμμάτων σε 30px
- Επιλέγω το στοιχείο Text Editor και αλλάζω το μέγεθος των γραμμάτων σε 13px
- Επιλέγω το κουμπί και αλλάζω και το μέγεθος των γραμμάτων του σε 14px

#### Μορφοποίηση δεύτερης γραμμής

- Σε κάθε κουτάκι επιλέγω την επικεφαλίδα H3 και αλλάζω το μέγεθος των γραμμάτων σε 18px
- Στη συνέχεια επιλέγω τα στοιχεία Text Editor και αλλάζω το μέγεθος των γραμμάτων τους σε 13px
- Τέλος επιλέγω τα κουτάκια Container που φιλοξενούν τα πιο πάνω περιεχόμενα και αλλάζω τα Paddings σε 20px.

Σώζω και βλέπω το αποτέλεσμα

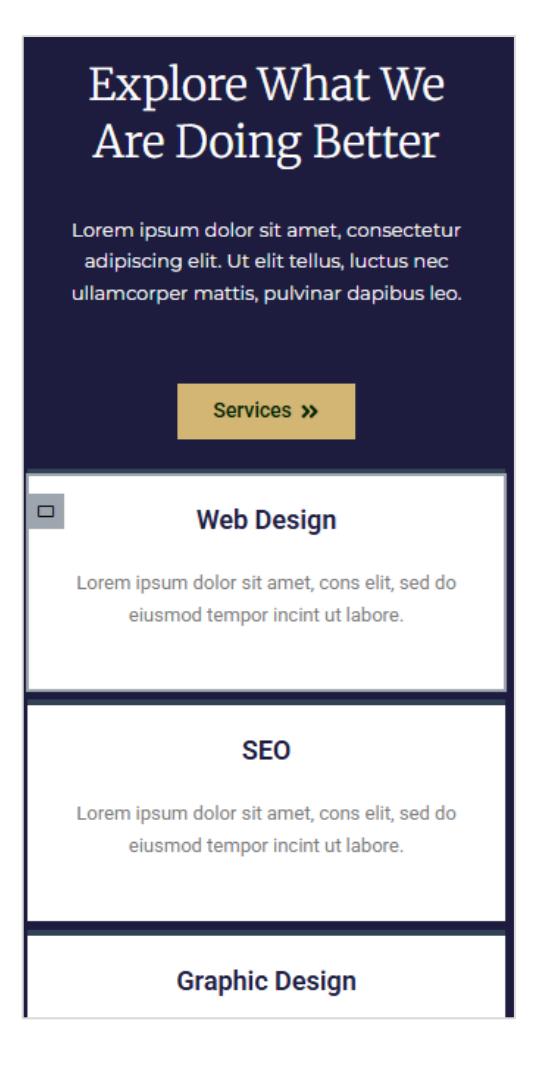

# Μορφοποίηση Πέμπτης Ενότητας για τα Tablet

Η μορφή της ενότητας στα Tablet είναι η πιο κάτω

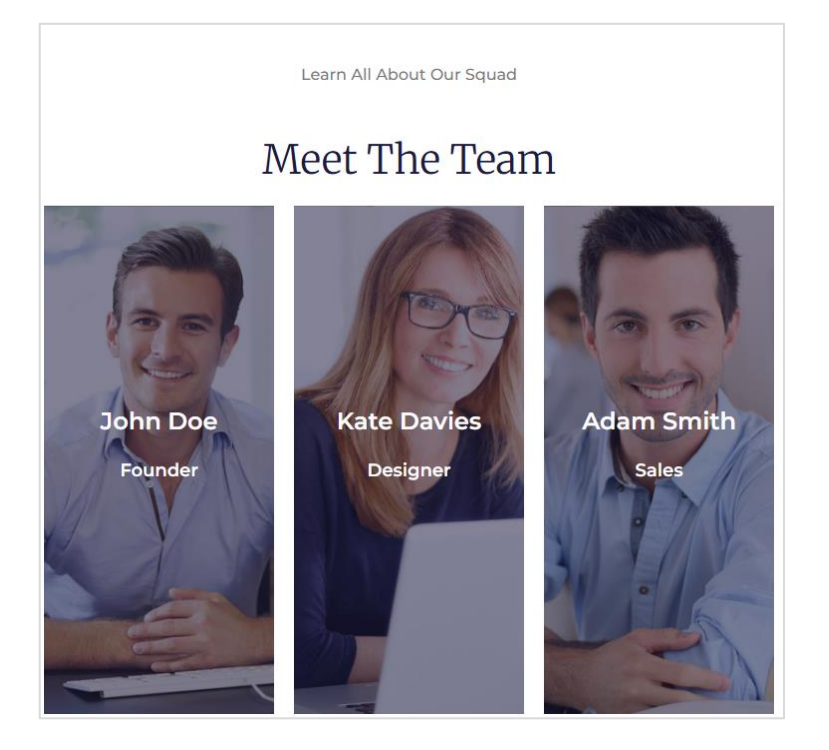

Θα χρειαστεί να γίνουν κάποιες αλλαγές στο μέγεθος των γραμμάτων

- Επιλέξτε το κείμενο "Learn All About Our Squad" και αλλάξτε το μέγεθος γραμμάτων σε 16px
- Επιλέξτε την επικεφαλίδα "Meet The Team" και αλλάξτε το μέγεθος γραμμάτων σε 40px
- Επιλέξτε με τη σειρά τα ονόματα "John Doe", "Kate Davies", "Adam Smith" και αλλάξτε το μέγεθος γραμμάτων σε 20px
- Επιλέξτε με τη σειρά τα κείμενα "Founder", "Designer", "Sales" και αλλάξτε το μέγεθος γραμμάτων σε 16px
- Τέλος θα πρέπει να επιλέξετε όλη την ενότητα και να μειώσετε την τιμή του Top Margin στα 50px

## Μορφοποίηση Πέμπτης Ενότητας για Κινητά

Παρατηρώ ότι το Elementor προσαρμόζει μόνο του όλες τις διατάξεις σε μονόστηλες για την περίπτωση των κινητών. Θα πρέπει να προχωρήστετε στις πιο κάτω αλλαγές:

- Επιλέξτε το κείμενο "Learn All About Our Squad" και αλλάξτε το μέγεθος γραμμάτων σε 14px
- Επιλέξτε την επικεφαλίδα "Meet The Team" και αλλάξτε το μέγεθος γραμμάτων σε 30px

- Επιλέξτε με τη σειρά τα ονόματα "John Doe", "Kate Davies", "Adam Smith" και αλλάξτε το μέγεθος γραμμάτων σε 18px
- Επιλέξτε με τη σειρά τα κείμενα "Founder", "Designer", "Sales" και αλλάξτε το μέγεθος γραμμάτων σε 14px
- Επιλέξτε το κουτί Container με τον John Doe. Αλλάξτε την τιμή του Top Padding σε
   230px και του Bottom Padding σε 0. Επίσης από την καρτέλα Style αλλάξτε τη θέση (Position) της εικόνας φόντου από "Center Center" που είχαμε ορίσει για τις άλλες συσκευές σε "Top Center".
- Κάντε το ίδιο και για τα άλλα δύο κουτιά.
- Τέλος θα πρέπει να επιλέξετε όλη την ενότητα και να μειώσετε την τιμή του Top Margin στα 30px

Το αποτέλεσμα πρέπει να είναι όπως πιο κάτω

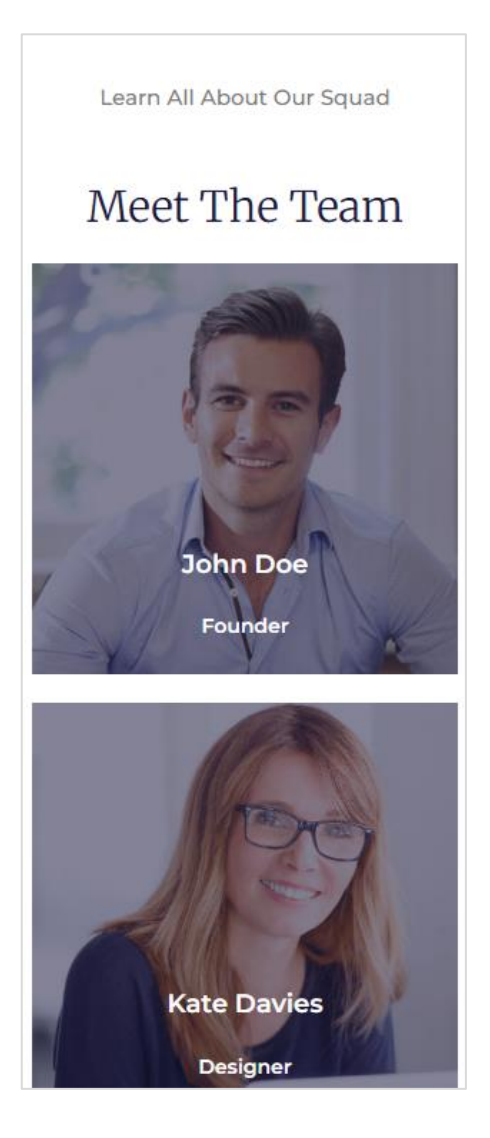

## Μορφοποίηση Έκτης Ενότητας για τα Tablet

Η μορφή της ενότητας για τα Desktop είναι η πιο κάτω

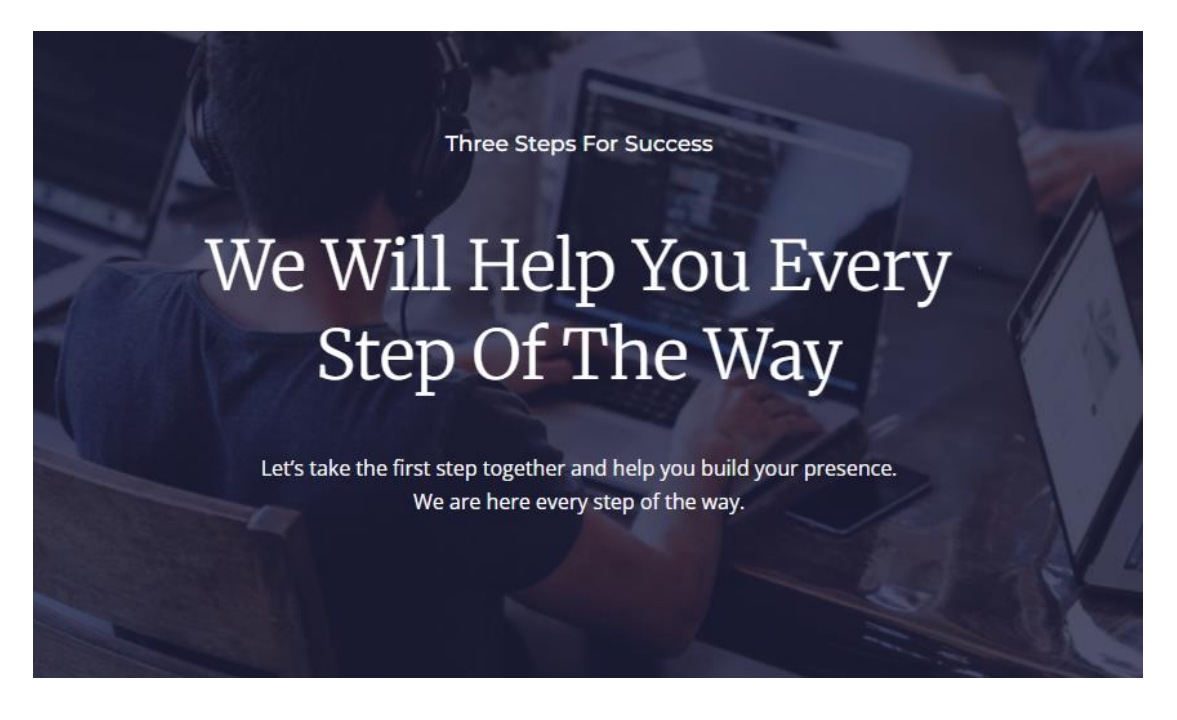

Στα Tablet η μορφή διατηρείται και είναι ικανοποιητική. Καλό είναι να γίνουν οι μικροαλλαγές που ακολουθούν:

- Επιλέξτε την ενότητα και αλλάξτε την τιμή του Top Margin σε 50px
- Επιλέξτε το στοιχείο Text Editor που βρίσκεται στην κορυφή και αλλάξτε το μέγεθος των γραμμάτων σε 16px
- Επιλέξτε την επικεφαλίδα που βρίσκεται ακριβώς από κάτωκαι αλλάξτε το μέγεθος των γραμμάτων σε 40px
- Επιλέξτε το στοιχείο Text Editor που βρίσκεται ακριβώς από κάτω και αλλάξτε το μέγεθος των γραμμάτων σε 15px
- Τέλος επιλέξτε την ενότητα και αλλάξτε την τιμή του Min Height σε 500px και την τιμή του Width σε 550px

## Μορφοποίηση Έβδομης Ενότητας για τα Tablet

- Επιλέξτε την ενότητα και αλλάξτε την τιμή του Top Margin σε -90px
- Επιλέξτε το κουτί Container της πρώτης στήλης και δώστε στα Top & Bottom Padding την τιμή 10px και στα Left & Right Padding την τιμή 20px
- Αντιγράψτε την μορφοποίηση στα κουτιά container των υπόλοιπων στηλών
- Επιλέξτε την επικεφαλίδα "01" της πρώτης στήλης και αλλάξτε το μέγεθος γραμμάτων σε 45px.

- Αντιγράψτε τη μορφοποίηση στις αντίστοιχες επικεφαλίδες των υπόλοιπων στηλών
- Επιλέξτε το στοιχείο "Understanding your bussiness" της πρώτης στήλης και αλλάξτε το μέγεθος γραμμάτων σε 14px. Στη συνέχεια επιλέξτε το κείμενο που βρίσκεται ακριβώς από κάτω και αλλάξτε το μέγεθος γραμμάτων σε 12px.
- Αντιγράψτε τις μορφοποιήσεις και στα αντίστοιχα κείμενα των άλλων στηλών

Το αποτέλεσμα πρέπει να είναι όπως πιο κάτω

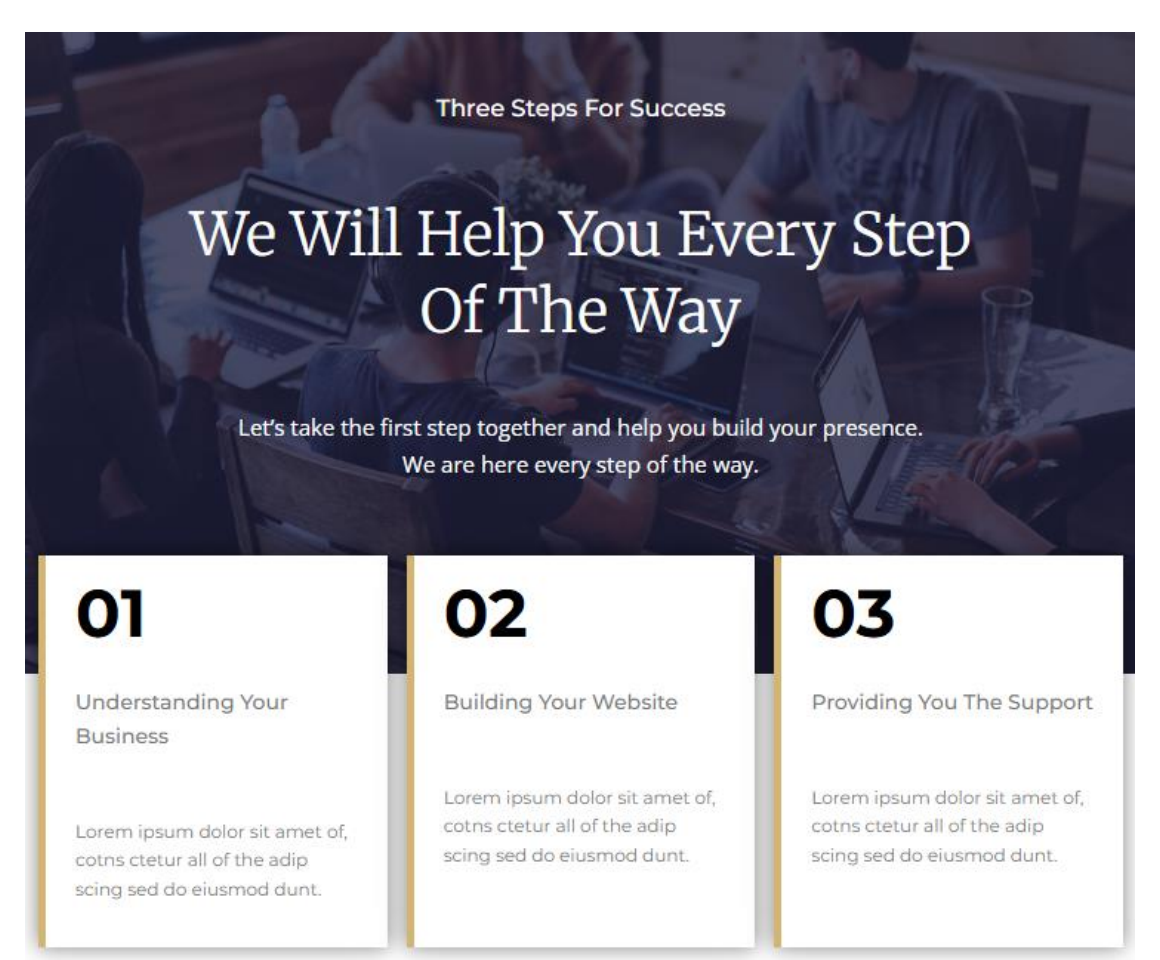

## Μορφοποίηση Έκτης Ενότητας για Κινητά

- Επιλέξτε την ενότητα και αλλάξτε την τιμή του Top Margin σε 30px
- Επιλέξτε το στοιχείο Text Editor που βρίσκεται στην κορυφή και αλλάξτε το μέγεθος των γραμμάτων σε 14px
- Επιλέξτε την επικεφαλίδα που βρίσκεται ακριβώς από κάτωκαι αλλάξτε το μέγεθος των γραμμάτων σε 30px
- Επιλέξτε το στοιχείο Text Editor που βρίσκεται ακριβώς από κάτω και αλλάξτε το μέγεθος των γραμμάτων σε 13px
- Τέλος επιλέξτε την ενότητα και αλλάξτε την τιμή του Min Height σε 500px και την τιμή του Width σε 300px

## Μορφοποίηση Έβδομης Ενότητας για Κινητά

- Επιλέξτε την ενότητα και αλλάξτε την τιμή του Top Margin σε -40px
- Επιλέξτε την επικεφαλίδα "01" της πρώτης στήλης και αλλάξτε το μέγεθος γραμμάτων σε 30px.
- Αντιγράψτε τη μορφοποίηση στις αντίστοιχες επικεφαλίδες των υπόλοιπων στηλών
- Επιλέξτε το στοιχείο "Understanding your bussiness" της πρώτης στήλης και αλλάξτε το μέγεθος γραμμάτων σε 13px.
- Αντιγράψτε τις μορφοποιήσεις και στα αντίστοιχα κείμενα των άλλων στηλών.
- Επιλέξτε το κουτί Container της δεύτερης στήλης και αλλάξτε τη θέση του περιγράμματος μετακινώντας το από την αριστερή πλευρά στην δεξιά.
- Στη συνέχεια στοιχίστε στα δεξιά όλα τα περιεχόμενα της στήλης
- Τέλος επιλέξτε την ενότητα και αυξήστε την απόσταση μεταξύ των γραμμών του πλέγματος στα 10px

Το αποτέλεσμα πρέπει να είναι όπως πιο κάτω

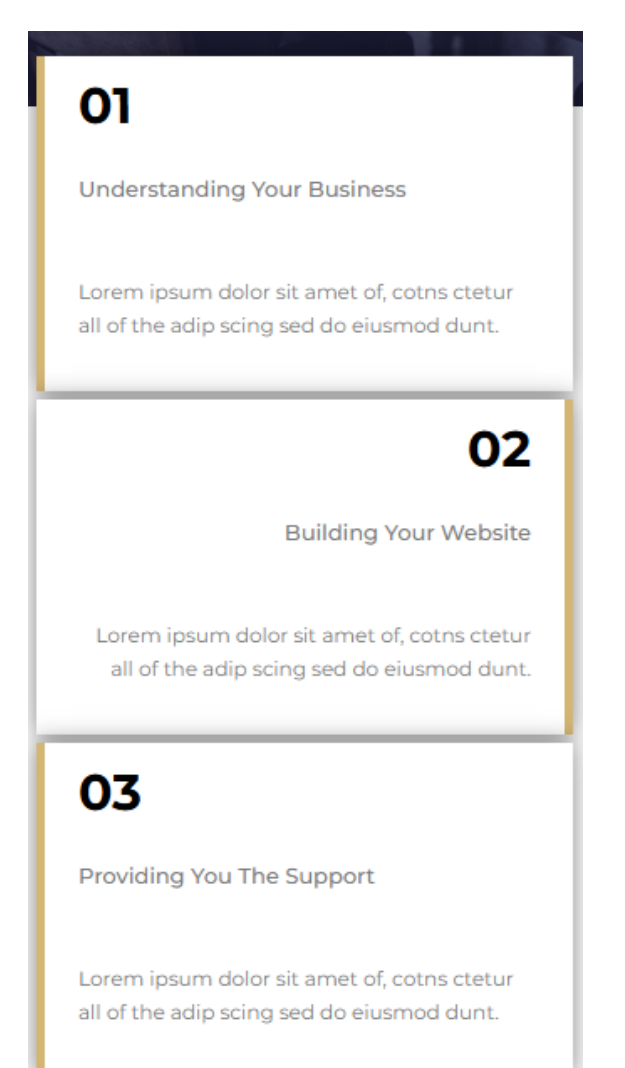

## Μορφοποίηση Όγδοης Ενότητας για τα Tablet

- Επιλέξτε την ενότητα και αλλάξτε την τιμή του Top Margin σε 50px
- Επιλέξτε το στοιχείο Text Editor που βρίσκεται στην κορυφή και αλλάξτε το μέγεθος των γραμμάτων σε 16px
- Επιλέξτε την επικεφαλίδα που βρίσκεται ακριβώς από κάτωκαι αλλάξτε το μέγεθος των γραμμάτων σε 40px
- Επιλέξτε το στοιχείο Text Editor που βρίσκεται ακριβώς από κάτω και αλλάξτε το μέγεθος των γραμμάτων σε 15px
- Τέλος επιλέξτε το στοιχείο Testimonial και απομακρύνετε το Bottom Margin. Στη συνέχεια δώστε στα Top Margin & Left Margin την τιμή 15px

Το αποτέλεσμα πρέπει να είναι όπως πιο κάτω

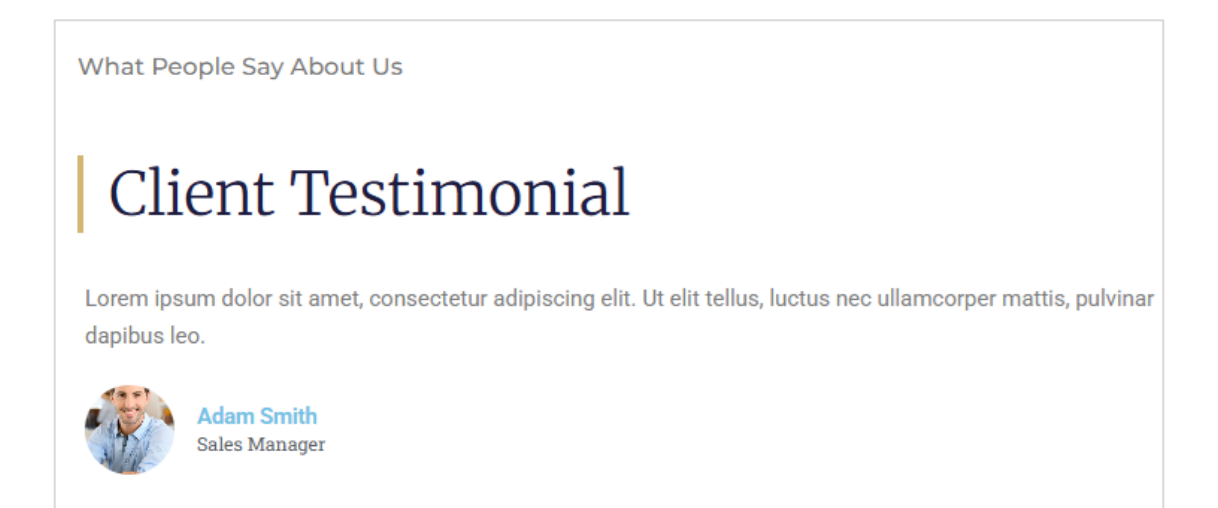

## Μορφοποίηση Όγδοης Ενότητας για Κινητά

- Επιλέξτε την ενότητα και αλλάξτε την τιμή του Top Margin σε 30px
- Επιλέξτε το στοιχείο Text Editor που βρίσκεται στην κορυφή και αλλάξτε το μέγεθος των γραμμάτων σε 14px
- Επιλέξτε την επικεφαλίδα που βρίσκεται ακριβώς από κάτω και αλλάξτε το μέγεθος των γραμμάτων σε 30px
- Επιλέξτε το στοιχείο Text Editor που βρίσκεται ακριβώς από κάτω και αλλάξτε το μέγεθος των γραμμάτων σε 13px

#### Το αποτέλεσμα πρέπει να είναι όπως πιο κάτω

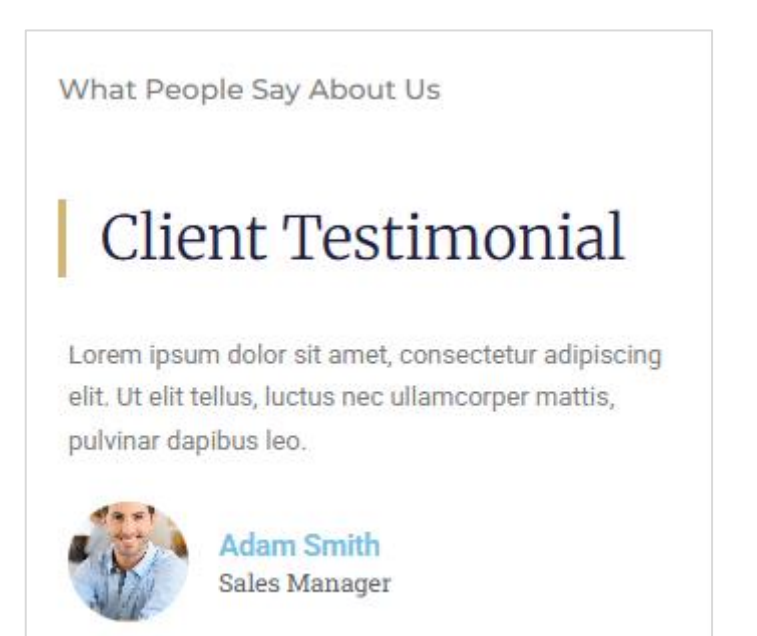

#### Μορφοποίηση Ένατης Ενότητας για τα Tablet

- Επιλέξτε την ενότητα και αλλάξτε την τιμή του Top Margin σε 50px
- Επιλέξτε την επικεφαλίδα και αλλάξτε το μέγεθος των γραμμάτων σε 40px
- Επιλέξτε το στοιχείο Text Editor που βρίσκεται ακριβώς από κάτω και αλλάξτε το μέγεθος των γραμμάτων σε 15px
- Τέλος επιλέξτε την ενότητα και αλλάξτε την τιμή του Min Height σε 500px και την τιμή του Width σε 550px

#### Μορφοποίηση Ένατης Ενότητας για Κινητά

- Επιλέξτε την ενότητα και αλλάξτε την τιμή του Top Margin σε 30px
- Επιλέξτε την επικεφαλίδα και αλλάξτε το μέγεθος των γραμμάτων σε 30px
- Επιλέξτε το στοιχείο Text Editor που βρίσκεται ακριβώς από κάτω και αλλάξτε το μέγεθος των γραμμάτων σε 13px
- Τέλος επιλέξτε την ενότητα και αλλάξτε την τιμή του Min Height σε 350px

Το αποτέλεσμα πρέπει να είναι όπως πιο κάτω

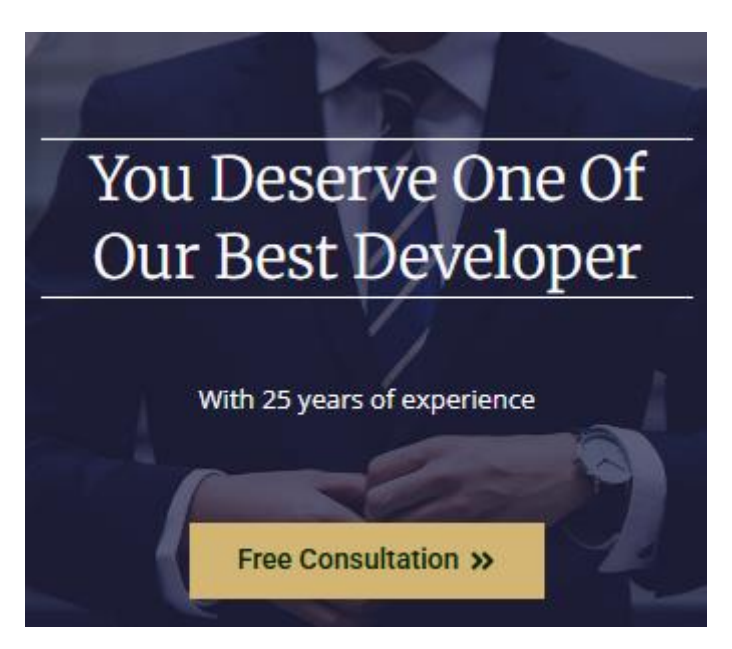